## **QWANT** Junior

Comment installer ce moteur de recherches, par défaut dans les navigateurs sur les ordinateurs destinés aux élèves.

Après avoir lancé votre moteur de recherche habituel et avoir recherché « qwantjunior », vous arrivez sur la page d'accueil de Qwantjunior.

## Connexion Ö Sécurité, confidentialité et respect de la vie privée. En savoir plus >>> Web Actualité 8 Educatio Que recherches-tu ? Q O Images Fais de Qwant Junior ton moteur de recherche par défaut sur mobile, tablette et ordinateur! Vidéos Adopter Qwant Junio Camets Découvrez maintenant le jeu La Les mystérieux canyons sous-marins,

https://www.qwantjunior.com/?l=fr

Vous pouvez cliquer sur « Adopter Qwant Junior » ici.

Cette page de réglages s'affichera :

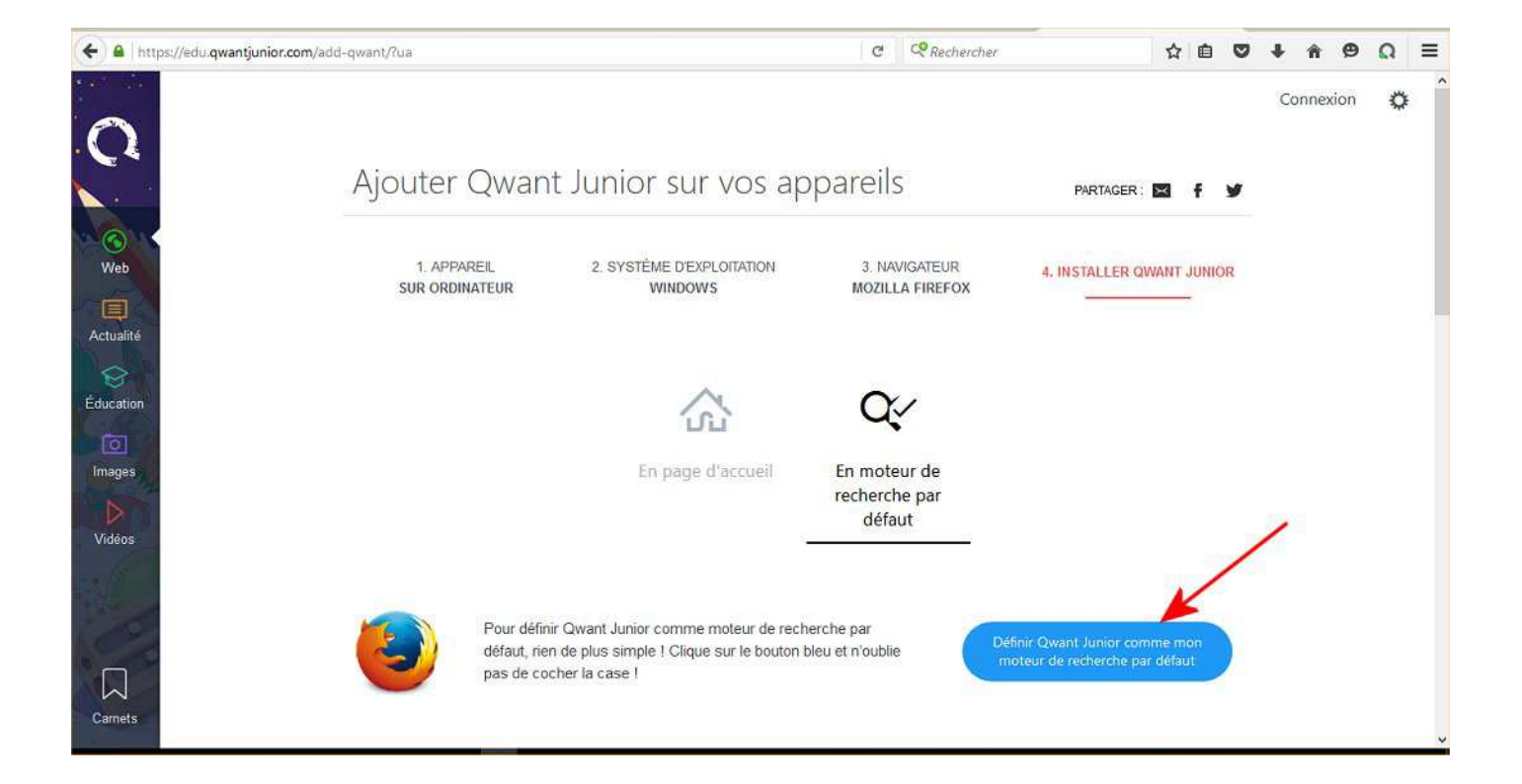

Vous pourrez alors définir Qwant junior comme page d'accueil et comme moteur de recherche par défaut.

## Il existe aussi une version adaptée à l'usage en classe en cliquant sur cette image :

Vous êtes enseignant ? Une version de Qwant Junior vous est réservée. Cliquez ici:edu.qwantjunior.com

Vous accédez alors **à la page d'accueil de <u>edu.qwantjunior</u>**, ce qui permet de ne pas afficher en page d'accueil « la suggestion de tendances du jour» que l'on voyait en bas de l'écran précédent.

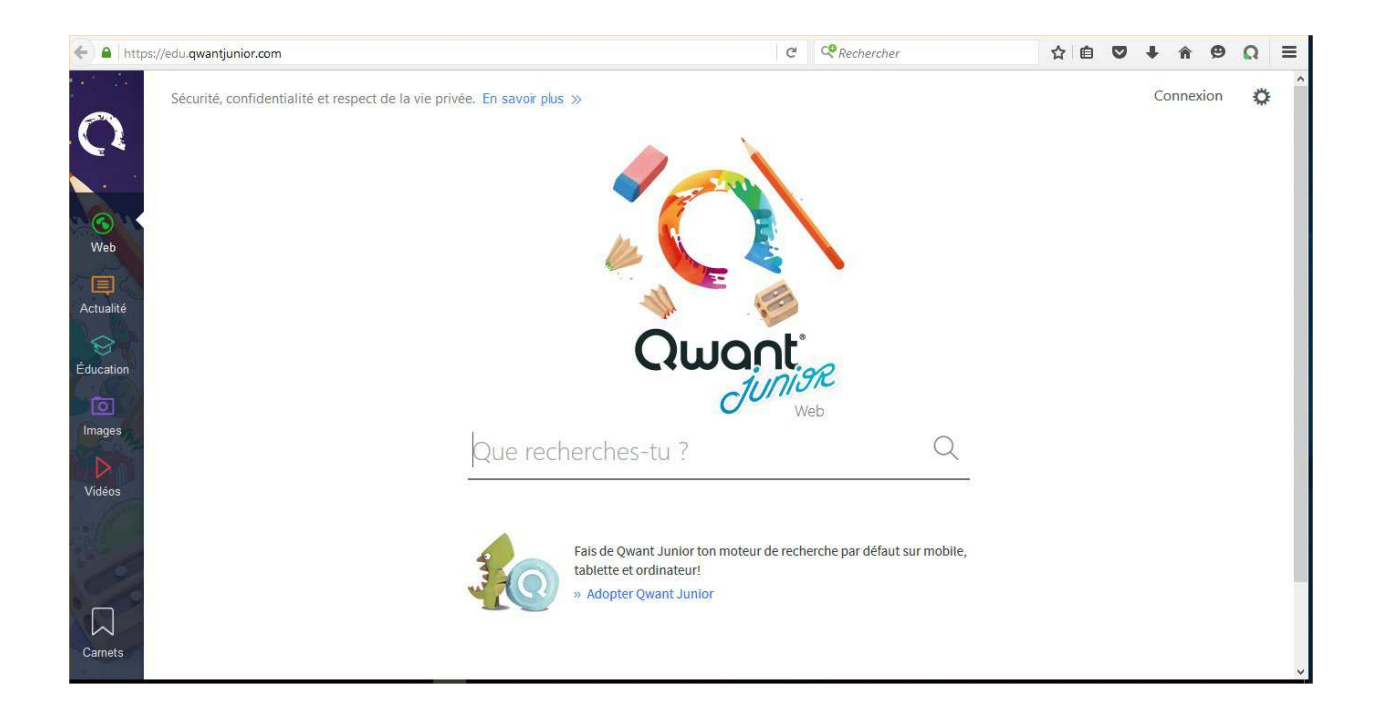

La petite roue dentée permet d'accéder à des réglages.

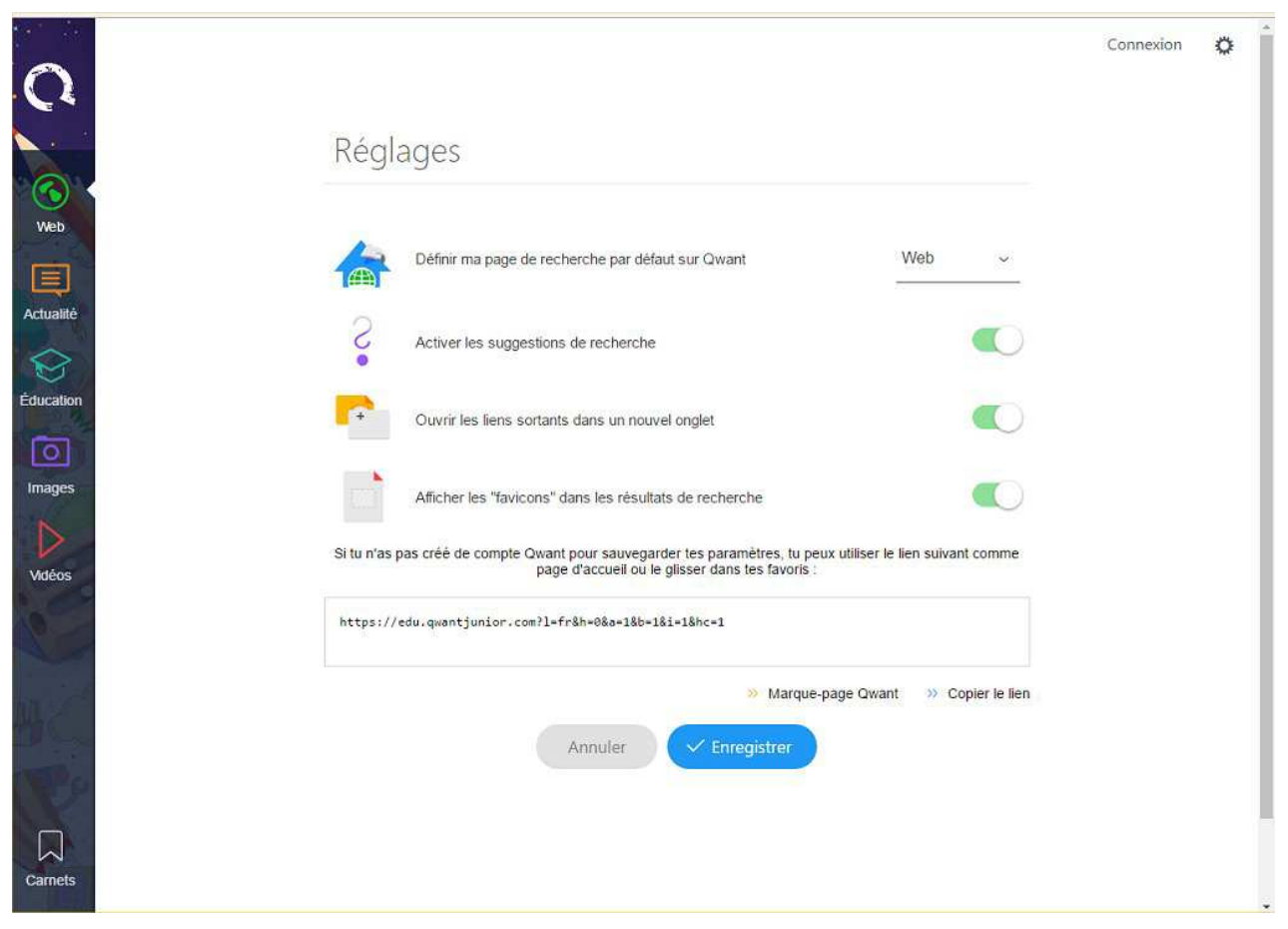

Henri LOUIS Référent numérique Maromme et Canteleu – Février 2017